## Anapurna M firmware upgrade

Program: dgirip\_v1.84.exe

Latest firmware: v1[1].219tn6.bin (for example)

Procedure:

Start Anapurna M with "ESC"-button pressed. Press "F2" button to start the ROM UPDATE.

Run the "dgirip"-program:

| BG DGIRIP v1.84                                         | ×      |
|---------------------------------------------------------|--------|
| RIP File J:\Anapurna M\M firmware upgrade\v1[1].219tn6. | Browse |
| Printer IP 127 . 0 . 0 . 1 Port 5000                    | Start  |
| Model ST Series 💌 Mode FINE 💌                           | Cancel |
| Direction BI                                            | Exit   |
| RIP File Information                                    |        |
| Size (mm) : Quality :                                   |        |
| Top Margin (mm) : Direction :                           |        |
| Left Margin (mm) :                                      |        |
| Status                                                  |        |
|                                                         | 0%     |
|                                                         |        |
|                                                         |        |

Browse... to the bin-file.

| Open                   |                    |      |     |               | ?× |
|------------------------|--------------------|------|-----|---------------|----|
| Look in: 🔂             | M firmware upgrade | • 🗢  | * 🖻 | <b>::::</b> • |    |
| <b>DGI</b> dgirip_v1.8 | 34                 |      |     |               |    |
| rip.cfg                |                    |      |     |               |    |
| Wv1[1].212t            | n6<br>- (          |      |     |               |    |
| V1[1].218t             | n6                 |      |     |               |    |
| File name:             | v1[1].219tn6       | <br> |     | Oper          |    |
| Files of type:         | All File (*.*)     | -    | ]   | Cance         |    |

Insert the correct Printer IP. Press the Start button.

Check the engine screen. After upgrading the engine starts automatically.